## HOSTEL BOOKING AND PAYMENT GUIDE

NB: To do Hostel booking, the student MUST have completed their Student Profile to allow the menu on the lefthand side to populate all required tabs as shown below.

| Semester<br>Semester 1           | J<br>Level<br>100                                  | 0 Today'                                                                                                    | s Classe                                                                                                    | Downl                                                                                                    | oad You                                                                                                    | r Admis                                                                                                    | sion Letter                                                                                                    |
|----------------------------------|----------------------------------------------------|----------------------------------------------------------------------------------------------------|----------------------------------------------------------------------------------------------------|----------------------------------------------------------------------------------------------------|----------------------------------------------------------------------------------------------------|----------------------------------------------------------------------------------------------------|----------------------------------------------------------------------------------------------------|
| Semester 1                       | Level C.G.P.A                                      | o Today'                                                                                                    | s Classe                                                                                                    | S                                                                                                    |                                                                                                    |                                                                                                    |                                                                                                    |
|                                  |                                                    |                                                                                                    |                                                                                                    |                                                                                                    |                                                                                                    |                                                                                                    | View All                                                                                                    |
|                                  |                                                    |                                                                                                    |                                                                                                    |                                                                                                    |                                                                                                    |                                                                                                    |                                                                                                    |
| gistration                       | Payments                                           | June 2                                                                                                    | 2024                                                                                                    | ſ                                                                                                    | Today                                                                                                    | <                                                                                                    | >                                                                                                    |
| tration & total units registered | Late payments & outstanding payments               | Sup                                                                                                    | Aon Tue                                                                                                    | Wed                                                                                                    | Thu                                                                                                    | Eri                                                                                                    | Sat *                                                                                                    |
| es Registered<br>istered         | Total Number of Payments     0 payments to be made | 26                                                                                                    | 27 28                                                                                                    | 29                                                                                                    | 30                                                                                                    | 31                                                                                                    | 1                                                                                                    |
| Unit                             | Total Pending Payment(s)                           | 2                                                                                                    | 3 4                                                                                                    | 5                                                                                                    | ĝ                                                                                                    | I                                                                                                    | 8                                                                                                    |
|                                  | 2 pending payment(s)                               | 9                                                                                                    | 10 11                                                                                                    | 12                                                                                                    | 13                                                                                                    | 14                                                                                                    | <u>15</u>                                                                                                    |
| registration                     | Days to late payment<br>O Days Left                | <u>16</u>                                                                                                    | <u>17</u> <u>18</u>                                                                                                    | 19                                                                                                    | 20                                                                                                    | 21                                                                                                    | <u>22</u><br>*                                                                                                    |
|                                  | View Pending Payment                               |                                                                                                    |                                                                                                    |                                                                                                    |                                                                                                    |                                                                                                    |                                                                                                    |
|                                  | t Unit<br>e registration                           | t Unit Cotal Pending Payment(s)<br>2 pending payment(s)<br>c Days to late payment<br>0 Days Let:<br>Registered View Pending Payment | t Unit (Total Pending Payment(s) 2 pending payment(s) 9<br>e registration Days to late payment 0 Days Left 16<br>Registered View Pending Payment | t Unit (Total Pending Payment(s) 2 ending payment(s) 2 ending payment(s) 2 ending payment(s) 2 10 11 16 17 16 17 1 | t Unit Cotal Pending Payment(s) 2 pending payment(s) 2 pending payment(s) 9 10 11 12 9 10 11 12 16 17 18 19 10 11 12 16 17 18 18 18 18 18 18 18 18 18 18 18 18 18 | t Unit         ( Total Pending Payment(s)<br>2 pending payment(s)         2         3         4         5         6           2         10         11         12         13           9         10         11         12         13           16         17         18         19         20 | t Unit         Total Pending Payment(s)<br>2 pending payment(s)         2         3         4         5         6         7           9         10         11         12         13         14           16         17         18         19         20         21 |

If on logging in, the screen appears as below, click on update profile and complete your profile so that the menu on lefthand side can be populated.

|             | Before diving into the student portal, there are three quick steps to                          | ensure a smooth journey:                                                                   |
|-------------|------------------------------------------------------------------------------------------------|--------------------------------------------------------------------------------------------|
| Y Dasnooard | 1. Download Your Admission Letter<br>2. Download the Documents Guide<br>3. Update Your Profile |                                                                                            |
|             | Congratulations III                                                                            |                                                                                            |
|             | Your admission letter is ready for download,                                                   | Profile<br>Click on the button below to update your<br>profile to move to the next section |
|             | Student Document Guide                                                                         | Update Profile                                                                             |
|             | Fee Guide Download Detailed information on tuition fees and payment schedules.                 |                                                                                            |

Also, if on logging in, the screen appears as below, update Personal Details, Education and upload required documents so that the menu on lefthand side can be populated.

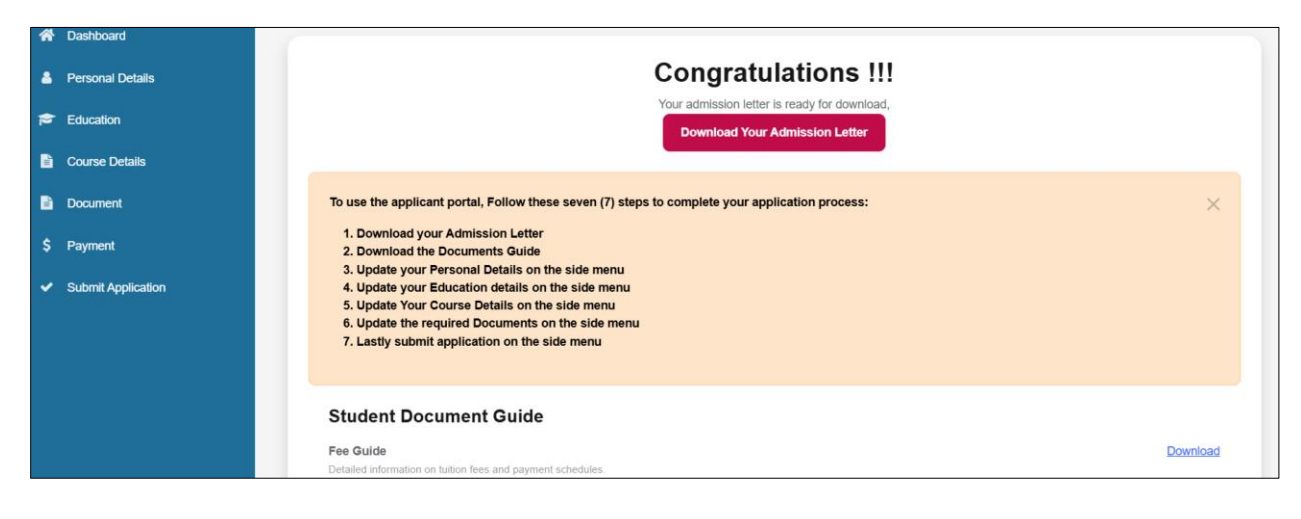

If your profile has been updated:

 Click on the Hostel tab on the left-hand side of the window. Click on Hostel Application and select from the list of available Hostels. Also select the preferred Room by clicking on the downward arrows. Indicate Physical Disability, Special Needs, Hobbies and Resumption Date where applicable. Click on Submit button once done. A message appears "Hostel Application Submitted successful".

| *   | Dashboard          |  |
|-----|--------------------|--|
| Ê   | Profile            |  |
| ГZ? | Registration       |  |
| _   |                    |  |
|     | Payment            |  |
| Ð   | Result             |  |
| 鱑   | Timetable          |  |
| 盦   | Hostel             |  |
|     | Hostel Details     |  |
|     | Hostel Application |  |
| ₽   | Transfer           |  |
|     | Application        |  |
| .⊠. | Polls              |  |
|     |                    |  |
|     |                    |  |
|     |                    |  |
|     |                    |  |
|     |                    |  |

Once submitted, a message is displayed that states "You have already applied for hostel in the current session". Wait for approval of the application. Once approved the resulting message "Your application has been approved, please proceed to the payment page and make payment for accommodation" appears. Click on Go to My Fee link to view Payments due.

| Dashboard                 | You have already applied for hostel in the current session.                                               |
|---------------------------|----------------------------------------------------------------------------------------------------|
|                           | Your application has been approved, please proceed to the payment page and make payment for accommodation |
| Profile                   | Note! approval will be revoked on 6/28/2024 if you fail to payment                                        |
| Registration $\checkmark$ | <u>Go to My Fee</u>                                                                                       |

3. Click on **Payment** tab **My Fees** to start payment process. Select the fee type (**Accommodation Fee**) to be paid and click on the **Pay** button as shown below.

| Fee Payment                                                                                                    |               |                   |            |                  |               |               |  |  |
|----------------------------------------------------------------------------------------------------|---------------|-------------------|------------|------------------|---------------|---------------|--|--|
| Total: KSH 96800                                                                                                    | Payment Due I | Payment Due Dates |            |                  |               |               |  |  |
| Note: Due to processing times, your payment may not be                                                                                                    | ALL           | DATE DUE          | SEMESTER   | FEE TYPE         | AMOUNT        | BALANCE       |  |  |
| Voice of the processing lines, you populate hits not be<br>visible in your account summary for up to 2 business days.<br>You can view your transaction history for confirmation or<br>contact us for assistance if it takes longer. | ۲             | 2024/2025         | Semester 1 | Accomodation Fee | 5,000.00      | 5,000.00      |  |  |
|                                                                                                    | 0             | 2024/2025         | Semester 1 | Tuition Fee *    | 91,800.00     | 91,800.00     |  |  |
|                                                                                                    |               |                   |            |                  | KSH 96,800.00 | KSH 96,800.00 |  |  |
|                                                                                                    |               |                   |            |                  |               | Pay           |  |  |

4. An invoice will be generated showing the amount to pay.

| Session      | 2024/2025                   |                     |         |
|--------------|-----------------------------|---------------------|---------|
| Department   | BUSINESS ADMINISTRATION AND | MANAGEMENT SCIENCES |         |
| POS          | BACHELOR OF COMMERCE        |                     |         |
|              |                             |                     |         |
|              |                             |                     |         |
| FEE TYPE     |                             | AMOUNT(KSH)         | ACTIONS |
| Accomodation | Fee                         | 5,000.00            | 1       |
|              |                             |                     |         |

5. On the window that appears, choose **Pay Now** or scan **QR Code** start the payment process

| Invoice No.<br>Session<br>Program<br>Level<br>Date<br>Name | 638550171408843110<br>2024/2025<br>BACHELOR OF COMMERCE<br>100<br>6/26/2024 4:45:41 PM<br>ELME KADULKI NULCUNA | Pay Now Pay Later                                                                                            |
|------------------------------------------------------------|----------------------------------------------------------------------------------------------------|----------------------------------------------------------------------------------------------------|
| FEE TYPE                                                   | n                                                                                                    | AMOUNT<br>KSH5,000.00                                                                                        |
| TOTAL                                                      |                                                                                                    | KSH5,000.00                                                                                                  |
| You can choose                                             | to pay later after payment invoice has been gene                                                               | ated you can also scan the QR code to forward this page for someone else to make the payment on your behalf. |

6. The window below appears which displays the student's name, the amount and transaction code. Click on **Pay with Pesaflow** button to initialize payment.

| Payee Name     | EL                 |
|----------------|--------------------|
| Payee Email    | nji                |
| Memo           | Accomodation       |
| Amount         | KSH5,000.00        |
| Transaction ID | 638550171408843110 |
|                |                    |
|                | Pay with Pesaflow  |

7. The Payment Ref, amount and mode of payment appear as shown below. Choose on preferred mode of payment. For the purpose of this guide, we click on **Mpesa**.

| PAYMENT REF<br>QDBQBWNY | TOTAL BILL<br>KES 5,000.00 |
|-------------------------|----------------------------|
| Select Payment Mode     |                            |
| Airtel Money            | Absa Bank                  |
| Co-operative Bank (KES) | Consolidated Bank          |
| Diamond Trust Bank      | RTGS                       |
| EQUITY BANK             | Family Bank                |
| Family Bank             | I&M Bank                   |
| JamboPay                | Kenya Commercial Bank      |
| Mpesa                   | National Bank              |
| NCBA Bank               | Pesaflow Direct            |
| Stanbic Bank            | Debit/Credit/Prepaid Card  |

8. The window below appears, once Mpesa is selected. Click on here which appears at instruction 1 to display the next window.

| Pay Using M-PESA                                                                                                    | KES 5,000             |
|----------------------------------------------------------------------------------------------------|-----------------------|
| <ol> <li>Click here to receive M-PESA Menu</li> <li>Enter your M-PESA PIN and click OK</li> <li>You will receive a confirmation SMS from M-PES<br/>After you receive a successful reply from M-PESA, clic<br/>button below.</li> </ol>                                                          | SA<br>ck the complete |
| Or follow instructions below                                                                                                    |                       |
| <ol> <li>Go to MPESA menu on your phone</li> <li>Select Paybill option</li> <li>Enter Business Number 222222</li> <li>Enter Account Number QDBQBWNY</li> <li>Enter the amount 5000.00</li> <li>Enter your MPESA PIN and Send</li> <li>You will receive a confirmation SMS from MPESA</li> </ol> | Ą                     |
| Cance                                                                                                    | Complete              |

9. Enter **correct** Phone Number that will be used to make the payment. Click to **Initiate Payment** button. A request to enter **Mpesa PIN** will be sent to the Phone No. as shown in the next image.

| 1. Click here to receive M-PESA Menu                                 |     |
|----------------------------------------------------------------------|-----|
| Phone Number                                                         |     |
| 07                                                                   |     |
| Initiate Payment                                                     |     |
| 2. Enter your M-PESA PIN and click OK                                |     |
| 3. You will receive a confirmation SMS from M-PESA                   |     |
| After you receive a successful reply from M-PESA, click the complete | 2   |
| button below.                                                        |     |
|                                                                      |     |
| Or follow instructions below                                         |     |
| 1. Go to MPESA menu on your phone                                    |     |
| 2. Select Paybill option                                             |     |
| 3. Enter Business Number 222222                                      |     |
| 4. Enter Account Number QDBQBWNY                                     |     |
| 5. Enter the amount 5000.00                                          |     |
| 7. You will receive a confirmation SMS from MPESA                    |     |
|                                                                      |     |
| Cancel                                                               | ete |

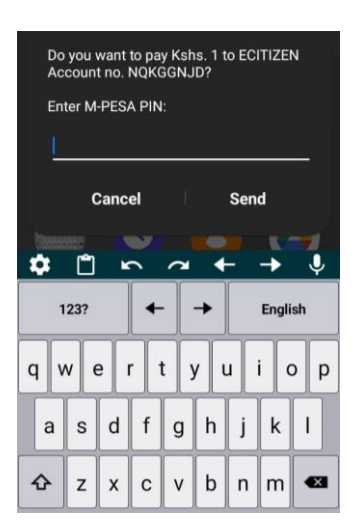

Enter Mpesa PIN and click on Send. Then go back to the previous window and click on Complete button.

10. Once you click on Complete button, the message below appears, you can click on **Print Receipt** link to view and print the receipt as shown in the next image.

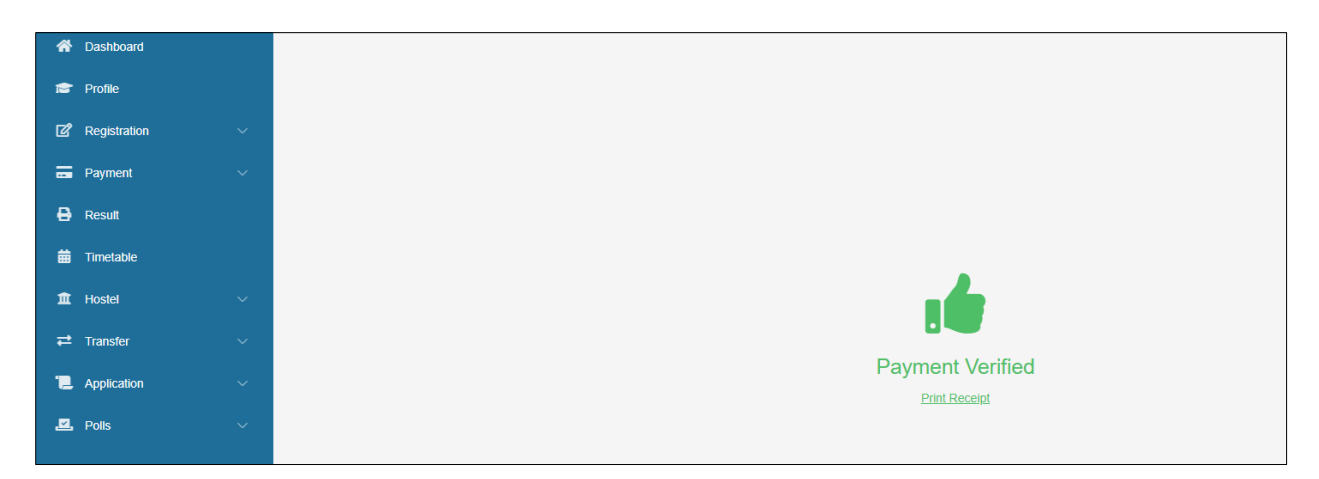

NB: If you want to save a copy of the receipt, change the Printer to Microsoft Print to PDF.

| Total: 1 sheet of paper Printer Microsoft Print to PDF | AASINDE MULIRO UNIVERSIT | Y OF SCIENCE AND TECHNOLOGY                                                                                     |
|--------------------------------------------------------|--------------------------|----------------------------------------------------------------------------------------------------|
| Copies 1 Layout Portrait Ludscape Pages All            | Payment Receipt          | Psyment id: 638550661662054812<br>Payment Date 6/27/2034 1157:37 AM<br>Payment Method. Pesaflow<br>ENT SCIENCES |
| e.g. 1-5, 8, 11-13                                     | Description              | Amount Paid                                                                                                    |
| Color                                                  | Tuition Fee              | KSH1.0                                                                                                    |
| Black and white 🗸                                      |                          |                                                                                                    |
| fore settings 🗸                                        | Total Payable            |                                                                                                    |
| nt using system dialog (Ctrl+Shift+P)                  | Amount Paid              | KSH1.0                                                                                                    |
|                                                        | Amount in words          | One Kenya Shillings Only                                                                                        |
|                                                        | This receipt was genera  | ited on 6/27/2024 11:58:00 AM                                                                                   |

The Payment Receipt appears as shown below.

| Solution Control Control Contr |                                                                                                    |
|----------------------------------------------------------------------------------------------------|----------------------------------------------------------------------------------------------------|
| Payment Receipt<br>EL<br>BC<br>BACHELOR OF COMMERCE<br>BUSINESS ADMINISTRATION AND MANAGEMENT SCIENCES<br>Session<br>Semester<br>100 Level                                                                                                    | <b>Payment 1d: 638550861662054812</b><br>Payment Date: 6/27/2024 11:57:37 AM<br>Payment Method: Pesaflow |
| Description                                                                                                    | Amount Paid                                                                                              |
| Tuition Fee                                                                                                    | KSH1.0                                                                                                   |
| Total Payable                                                                                                    |                                                                                                    |
| Amount Paid                                                                                                    | KSH1.0                                                                                                   |
| Amount in words                                                                                                    | One Kenya Shillings Only                                                                                 |
|                                                                                                    |                                                                                                    |
| This receipt was generated on 6/27/2024 11:58:00 AM                                                                                                    |                                                                                                    |

- 8. To check for Payment Due, Click on **My Fees** tab on the menu on the left-hand side.
- 9. To check for a breakdown of all the payments made as well as pending payments, Click on **Payment History** tab on the menu on the left-hand side.